## 113學年度社團選社步驟說明

2. 選社時間: 113/8/15 12 時至 113/09/01 23: 30 分。
2. 選社公告: 113/9/04, 17 時前公告於校網。
2. 注意事項: 至少選擇 17 個社團。

3. 選社步驟:

(1)進入校網,點選學生家長專區,選擇(高中)第二代校務行政系統

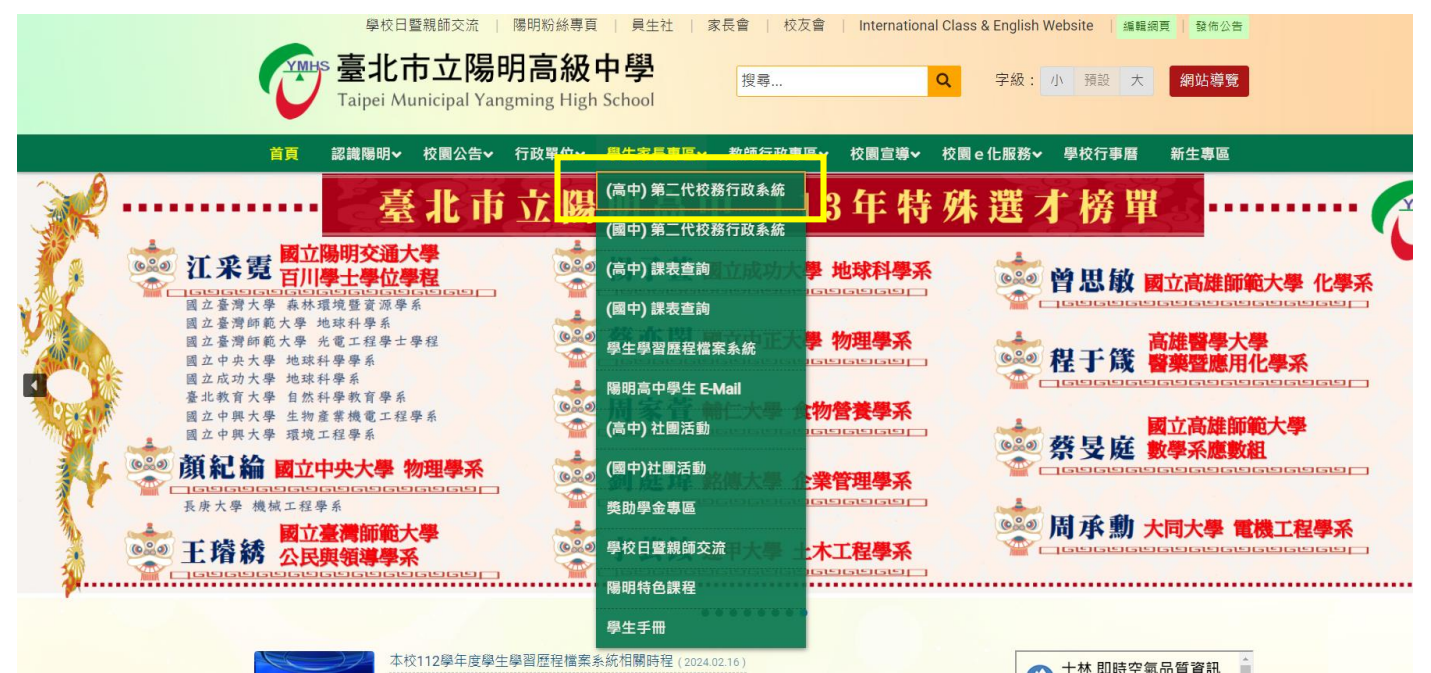

(2) (高中)第二代校務行政系統,帳號及密碼預設如下

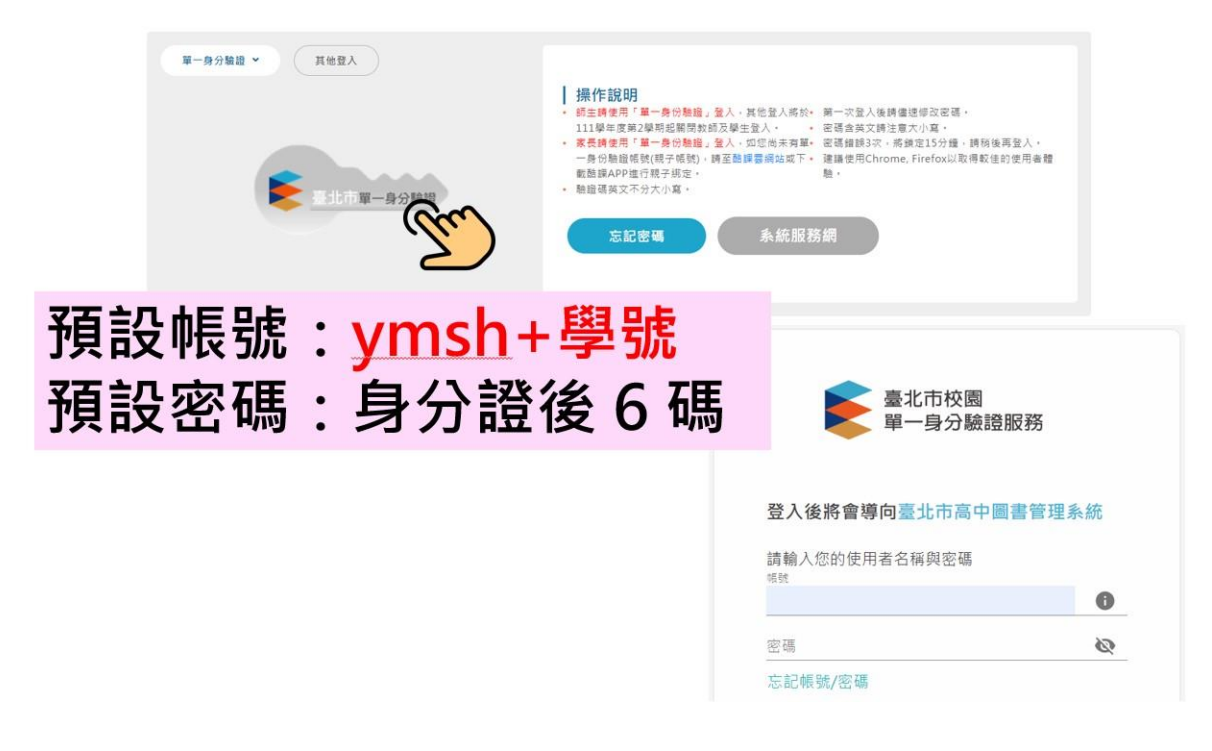

(3) 進入畫面後點選左側【選社作業】進行選社,請注意至少填寫17個社團,完成後【點選儲存】

| 훚 二代高中        | 3 | ≡ |              |                   |                |          | 首頁              | 學習歷程檔案系統      | 客服網 修改密碼 💟 |
|---------------|---|---|--------------|-------------------|----------------|----------|-----------------|---------------|------------|
| 學生線上          |   |   |              |                   |                | _        |                 |               |            |
| 010 5 **      |   |   | 開始日期:        | 113/08/15         | 開始時間: 12:00    |          | 選社志願下限: 17      | 上限:           |            |
| 01合項重調        |   |   | 結束日期:        | 113/09/01         | 結束時間: 23:30    |          | 結果公布日期: 113/09  | /04           |            |
| 02综合資料        |   |   | 注意事項:        | 選社結果應以9/2公告為準,一定要 | 要填滿下限17個志願才可存相 | <b>2</b> |                 |               |            |
| 03新選課作業-108課綱 |   |   | 可填志願社園       |                   |                | 0        | 已填志願社團          | 0             |            |
| 03選課作業        |   |   | 社團名稱         | 成立宗旨              | 社團限制人數         | 志願       | 社團名稱            | 志願◆           |            |
| 04)重注学習       |   | - | 韓國文化研        |                   | 48             |          | 排球社             | 8 *           |            |
|               |   |   | 究社           |                   |                |          | 棒壘社             | 9             |            |
| 05選社作業        |   |   | 冬陽社          |                   | 45             |          | 網球社             | 10            |            |
| 學生線上選社        |   |   | 果班征          |                   | 40             |          | 軒燁康輔社           | 11            |            |
| 學生期末線上選社      |   |   | 四時間時 位       |                   | 45             |          | 電影欣賞社           | 12            |            |
|               |   |   | R型用 容利 社     |                   | 45             |          | 動漫社             | 13            |            |
| 公布選社結果        |   |   | 10070 H 4011 |                   | 45             |          | 亞米美食社           | 14            |            |
| 線上加退選社團       |   |   |              |                   |                |          | 魔術社             | 15            |            |
| 06報備講假        | ~ |   |              |                   |                |          | 攝影社             | 16            |            |
|               |   |   |              | _                 |                |          | 數學研究社           | 17 🗸          |            |
| 07重修白學        |   |   |              |                   | 1 - 6          | 共6條      |                 | 1 - 17 共 17 條 |            |
| 08升學進路        |   |   |              | 儲存                | 要删除志願,請將志願清空   | 目,具他志願   | (1)需依1,2,3順序填爲。 |               |            |
|               |   |   |              |                   |                |          |                 |               |            |
| 09升学報表        | Ť |   |              |                   |                |          |                 |               |            |
| 10多元表現        |   |   |              |                   |                |          |                 |               |            |
| 11升學志願選填      |   |   |              |                   |                |          |                 |               |            |
| 11輔導預約        |   |   |              |                   |                |          |                 |               |            |
| C02陽明場地管理     | • |   |              |                   |                |          |                 |               |            |

(4) 右側畫面出現所選社團即完成選社

| 🚖 二代高中        | 3 | =      |                  |                   | 曾頁 學習歷程檔案未統 客服網 修改密碼 |
|---------------|---|--------|------------------|-------------------|----------------------|
| 84-44 L       |   |        |                  |                   |                      |
| 学主教上          |   | 開始日期:  | : 113/08/15      | 開始時間: 12:00       | 選社志願下限: 17 上限:       |
| 01各項查詢        |   | 結束日期:  | : 113/09/01      | 結束時間: 23:30       | 結果公布日期: 113/09/04    |
| 02綜合資料        |   | 注意事項:  | 選社結果應以9/2公告為準,一定 | E要填滿下限17個志願才可存檔   |                      |
| 03新選課作業-108課綱 |   | 可填志願社園 |                  | 0                 | 已填志願社團               |
| 03選課作業        |   | 社團名稱   | 成立宗旨             | 社團限制人數 志          | 社園名稱 志               |
| 0/28件局羽       |   | 韓國文化研  |                  | 10                | 排球社 8 1              |
|               |   | 究社     |                  | 48                | 棒壘社 9                |
| 05選社作業        |   | 冬陽社    |                  | 45                | 網球社 10               |
| 學生線上選社        |   | 桌遊社    |                  | 45                | 軒嬋康輔社 11             |
|               |   | 向陽儀隊社  |                  | 45                | 電影欣賞社 12             |
| 学王期木塚上選任      |   | 陽明滑板社  |                  | 45                | 動漫社 13               |
| 公布選社結果        |   | 陽明音創社  |                  | 45                | 亞米美食社 14             |
| 線上加退選社團       |   |        |                  |                   | 魔術社 15               |
|               |   |        |                  |                   | 攝影社 16               |
| 06報備請假        |   |        |                  |                   | 數學研究社 17 🗸           |
| 07重修自學        |   |        |                  | 1-6共6條            | 1 - 17 共 17 條        |
| 08升學進路        |   |        | 儲存               | 要刪除志願,請將志願清空,其他志願 | 仍需依1,2,3順序填寫・        |
|               |   |        |                  |                   |                      |
| 09升學報表        |   |        |                  |                   |                      |
| 10多元表現        |   |        |                  |                   |                      |
| 11升學志願選填      |   |        |                  |                   |                      |
| 11輔導預約        |   |        |                  |                   |                      |
| C02陽明場地管理     |   |        |                  |                   |                      |